## **View EFT Reports**

BDIC Sponsors can review their Electronic Fund Transfers (EFT) they have submitted to the Department for each driver who has completed their course. This report could be used when reconciling transactions the sponsors performed. However, this report will not show transactions that were done that day. The EFT payments made that day post the following morning, so this report will be a day behind.

\_\_\_\_\_

1. Select the View EFT Reports hyperlink.

| HOLT DRIVING SCHOOL<br>**-***5688<br>2073 AURELIUS RD<br>HOLT MI 48842-1331 INGHAM COUNTY   | Request Access<br>Request Code<br>Add Account Access | Request an Authorization Code<br>Use an Authorization Code to Add Account<br>Access                 |                                                              |
|---------------------------------------------------------------------------------------------|------------------------------------------------------|----------------------------------------------------------------------------------------------------|--------------------------------------------------------------|
| Summary Action Center <sup>1</sup> Settings More                                            |                                                      |                                                                                                    |                                                              |
| BDIC Sponsor<br>Holt Driving School<br>2073 Aurelius RD<br>Holt MI 48842-1331 INGHAM COUNTY | Account<br>Q3632                                     | <ul> <li>Check Dri</li> <li>View EFT</li> <li>Submit Ci</li> <li>Manage Bi</li> <li>More</li> </ul> | iver Eligibility<br>Reports<br>ourse Results<br>Bank Account |
| <ol> <li>Enter the date to be report</li> <li>HOLT DRIVING SCHOOL</li> </ol>                | ed on.                                               |                                                                                                    |                                                              |
| View Daily EFT Reports                                                                      |                                                      |                                                                                                    |                                                              |
| Required                                                                                    |                                                      | Get EFT Recap                                                                                       |                                                              |

3. Select the Get EFT Recap button.

- 4. The EFT recap for the specified date displays.
  - a. The Payments table displays the payment made, payment confirmation number, and the payment amount.
  - b. The Transactions table displays the transactions done on that specified day. In this table we can see the transaction ID, DLN the transaction was performed on, the date and time the transaction was submitted, and transaction total.
  - c. Sponsors can export either list to Excel by selecting the **Export to Excel** hyperlink.

| Transactions   |                   |                         |       |  |
|----------------|-------------------|-------------------------|-------|--|
| Filter         |                   |                         |       |  |
| Transaction ID | DLN               | Date and Time Submitted | Total |  |
| 421459         | d 900 000 300 379 | 05-Mar-2021 09:30:09    | 17.00 |  |
| 421459         | F 900 000 293 355 | 05-Mar-2021 09:30:09    | 17.00 |  |
|                |                   |                         | 34.00 |  |